## Web 端询价管理界面如何发起询价(文档)

| 〕 互海科技                   |      | ÐQ  |              |                    |        | 工作             | 4. <b>ATTAC</b> #1 | <del>anukth 生面</del><br>新增 |           |            | 切换系统 - 🗘       | 53 中文 <del>*</del> (  | ) 🌋 <del>1</del> 14149 |
|--------------------------|------|-----|--------------|--------------------|--------|----------------|--------------------|----------------------------|-----------|------------|----------------|-----------------------|------------------------|
| 采购管理                     |      | 备件  | 物料           | 油料 海[              | 2      |                | 物品类型 * 备件          | ~                          | ──→ 3、选择物 | 品类型、询价模式,比 | 真写询价单名称后,<br>□ | 点击"确定"<br>到期的询价单(161) | 只查看我的询价单               |
| 采购对接                     |      | 860 | ]            |                    | 点击"新增" |                | 询价单名称              |                            | → 请选择用6   |            |                |                       |                        |
| 物资验权                     |      | #   | 调价单号         | 询价单名称              | 询价模式 - | 采购申请单编号、单振铃    | 请须写<br>海价模式*       |                            | 询价物品数     | 调价供应需数     | 反诱数量           | 状态 👻                  | 識作                     |
| READERING                |      | 1   | PE-P24102401 | 备件询价单P2<br>4102401 | 普通询价   | nujai ())      | 请选择                | ~                          |           | 132        | 0 次报价反馈        | 未提交                   |                        |
| Net Set 19               |      | 2   | PE-P24102101 | 备件间价单P2<br>4102101 | 普通询价   | 测试①            | -                  |                            | 1         | 0ġt        | 0 次报价反馈        | 未提交                   | 编辑自己的                  |
| 采购订单                     |      | 3   | PE-P24092301 | 备件词价单P2<br>4092301 | 普通词价   | 备件申请单20221102① |                    | ANGE REN                   |           | 13         | 0 次报价反馈        | 未提交                   | 941   <u>188</u> 3     |
| 、 <u>点击进入</u><br>(#@@@@0 | "询价管 | 理"界 | PE-P24090103 | 备件词价单P2<br>4090103 | 普通询价   | 1123①          | 月度采购               | 互海1号                       |           | 0.90       | 0 次报价反馈        | 未提交                   | 1971B   1999           |
|                          |      |     |              | 47.04.051/0.05.000 |        |                |                    |                            |           |            |                |                       |                        |

## 用户登录互海通 Web 端,在"采购管理→询价管理"界面,可按以下步骤 1-10 进行操作:

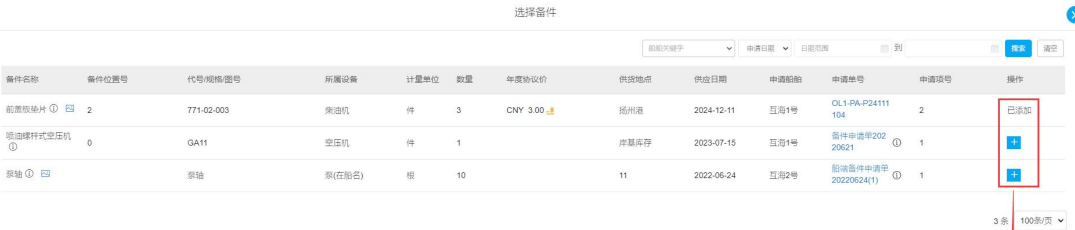

4、选择需要询价的物品,点击"+"后,变成"已添加"

|                         |                              |                      |                    |         |           |                                                             |             |         | 5、点击"继续操作"<br>↑                                 |
|-------------------------|------------------------------|----------------------|--------------------|---------|-----------|-------------------------------------------------------------|-------------|---------|-------------------------------------------------|
|                         |                              |                      |                    |         |           |                                                             |             |         | 建筑操作                                            |
|                         |                              |                      |                    | 选择供应商   |           |                                                             |             |         | 8                                               |
| 已适供应商                   |                              |                      |                    |         |           |                                                             |             |         |                                                 |
| ATT ×                   |                              |                      |                    |         |           |                                                             |             |         |                                                 |
| 供应商列表<br>推荐供应商<br>新增供应商 | ≝Ⅲ梁 ← 6、默认推荐供应               | 商,可切换至通讯。            | 灵或新增供应商            |         | 请选择供应大类 🖌 | ★ 清选择领市                                                     | ▼ 选择公司类型    | ▼ 搜索关键字 | <b>2</b> 28                                     |
| 选择                      | 公司名称                         | 供应类型                 | 鲔量及评价              | 协议价匹配项数 | 0         | 联系信息                                                        |             | 成交次数    | 未付账款                                            |
| BOH                     | A77<br>综合符分: 3.8 分 ▼         | 11船员福利用品。柴油          |                    | 0/1     | -         | A77 77 🕜<br>电话: 11   手机: *******<br>邮箱: 8*******@qq.com     |             | 80      | CNY 211,397.91<br>USD 6,250.00                  |
| 举版                      | 7、                           | 键,近洋后变成"<br>11船员福利用品 | ¥以月"键,供应商名称显示在界面上) | 0/1     | 四尚"下力     | 例试李 ❷<br>电话: 183******   手机: ******<br>邮箱: s******@qq.com   |             | 59      | CNY 1,102,905.64                                |
| 选择                      | 志志商务測试<br>综合评分: <b>4</b> 分 ▼ | 船舶物资。船舶设备备           |                    | 0/1     |           | 朱経理 🗭<br>电话: 136********] 手机: (+86<br>邮箱: 173******@163.com | )136******4 | 35      | CNY 16,459,438.25<br>USD 1,626.00<br>EUR 600.00 |
| 选择                      | 中国志忑船船材料有限公司<br>综合评分:4分 ▼    | 船舶物资                 |                    | 0/1     |           | 朱俊 ❷<br>电话: 1*********   手机: ******<br>邮箱: 2******@126.com  | **          | 17      | USD 200.00<br>EUR 347.17                        |
| 选择                      | 飞轮海供应商<br>综合评分:5分 ▼          | 33安全设备,37航海用         |                    | 0/1     |           | 沈雪飞 🧭<br>电话: 182******   手机:<br>郎箱: 14******2@qq.com        |             | 15      | CNY 107,930.43                                  |
| 英国英                     | <b>何崧終集团</b><br>智无行分         | 船体部分。航海图书            |                    | 0/1     |           | hm 🗭<br>电话: 19******* 手机: ******<br>邮箱: 190*******@qq.com   |             | 8       | CNY 315.00                                      |
| 选择                      | <b>姜勇</b><br>综合评分: 5分 ▼      | 船舶物资,船舶设备备           |                    | 0/1     |           | 姜勇2 📝<br>电话:对方   手机:<br>邮箱: 14*******@qq.com                |             | 7       | CNY 62,237,205.00                               |
|                         | THE A RECEIPT AN A A REAL    |                      |                    |         |           | 朱俊 🙆                                                        |             |         |                                                 |
|                         |                              |                      |                    |         |           |                                                             |             | 8、点击"继  | <i>赵</i> 续操作" 🔶 继续操作                            |

| )单名称"                                                                                                    | 询价模式。                             | 询价人                                          | 、姓名 *                                                                                |           | 询价人职务*  |    |                 |
|----------------------------------------------------------------------------------------------------|-----------------------------------|----------------------------------------------|--------------------------------------------------------------------------------------|-----------|---------|----|-----------------|
| 时中间价单P24111302                                                                                                    | 普通询价                              | ✔ 利相日                                        | 梅                                                                                    |           | 请填写     |    |                 |
| * 薛袍人(                                                                                                    | 询价人电话*                            | 归属公                                          | 2司 *                                                                                 |           | 计划属性    |    |                 |
| 镇写                                                                                                    | 187******                         | 上海                                           | 每互海信息科技有限公司                                                                          | ~         | 请选择计划属性 |    |                 |
| B.*                                                                                                    | 截止报价时间* +3天 +5天 +                 | 2小时                                          |                                                                                      |           |         |    |                 |
| 人民市                                                                                                    | ✔ 请选择                             |                                              |                                                                                      |           |         |    |                 |
| 上传                                                                                                    |                                   |                                              |                                                                                      |           |         |    |                 |
| 上传                                                                                                    | 9、完善相关信息                          | (带*必填/必选) ,根据需要                              | 要选择上传询价附件                                                                            |           |         |    |                 |
| 上传<br>影价物品(1) 词价供应商(1)                                                                                                    | 9、完善相关信息                          | (带*必填/必选),根据需要                               | 要选择上传询价附件                                                                            |           |         |    | 选择供应商类型         |
| 上传<br>影/1952(1) <mark>脚/的供应用(1)</mark><br>MR4050周<br>研究而名称                                                                                                    | 9、完善相关信息<br><sup>合作次数</sup>       | (带*必填/必选) ,根据需要<br>₩%人                       | 要选择上传询价附件                                                                            | 東源        |         | 操作 | 选择供应商类生         |
| 上传<br>561物品(1)<br>582件或者<br>作应用名称<br>前用公司                                                                                                    | 9、完善相关信息<br><sup>合作次数</sup><br>80 | ↓<br>(带*必填/必选),根据需要<br><sup>联系人</sup><br>A77 | 要选择上传询价附件<br>聚基方式<br>手机:(+85/180******<br>邮箱: #8************************************ | 来源<br>通讯员 | ę       | 操作 | 选择供应商类型         |
| 上検<br>(約1953年)<br>(約1953年)<br>(約1953年 | 9、完善相关信息<br><sup>合作次数</sup><br>80 | (带 * 必填/必选) , 根据需要<br>联系人<br>A77             | <b>要选择上传询价附件</b>                                                                     | 来源<br>通讯3 | ę       | 選作 | <b>选择供应商</b> 类5 |

## 下一步:

发起询价后,用户可至"询价管理"界面,将单据状态切换至"询价中",若供应商已报价或船东向供应商的咨询消息,则会在询价单有报价次数标识,界面下方会有小喇叭提醒,如下图:

| 与海科技          |   |               |              |                           |                      | 工作                  | 台 28846 ₿ | 湖监控 发现     |         |                |                  |                            | © 🛣 🕬 🕬         |
|---------------|---|---------------|--------------|---------------------------|----------------------|---------------------|-----------|------------|---------|----------------|------------------|----------------------------|-----------------|
| 资 采购管理        | ~ | 备件            | 物料           | 油料 海[                     | <u>.</u>             |                     |           |            |         |                |                  |                            |                 |
| 采购申请          |   |               |              |                           |                      |                     |           |            |         |                | □ 查看已3           | 创期的淘价单( <mark>162</mark> ) | 只查看我的询价单        |
| 采购对接          |   | <b>\$57</b> 8 |              |                           |                      |                     |           | 请进择归属公司    | ▼ 请选择词( | 他爬时间 供应商名      | # B              | R关键字                       | 1922 III        |
| 物资验收          |   | u             | 调价单号         | 询价单名称                     | 简价模式 -               | 采购中请单编号、单据往         | 计划属性 👻    | 申请船舶 👻     | 询价物品数   | 调价供应商数         | 反馈数量             | 状态 ▼                       | 操作              |
| 船舶自购          |   |               |              | 444 ( ) ( Proc () ) ( *** | 100 ( 100 ( 110 ( 11 |                     |           |            |         | 192            |                  | 11-14E-X                   | Server 1 stress |
| 采购计划          |   | 23            | PE-P24012201 | 备件词价单P2<br>4012201        | 普通询价                 | 激励①                 | 季度采购      | 互海1号       | 2       | 1家             | 0 次报价反馈          | 未提交                        | 编辑丨删除           |
| 海价管理          |   | 24            | PE-P24011602 | 备件询价单P2<br>4011602        | 普通询价                 | 这是申请单名称①            | 月度采购      | 互海1号       | 1       | 038            | 0次报价反馈           | 未提交                        |                 |
| 来的订单          |   | 25            | PE-P24011001 | 备件询价单P2<br>4011001        | 普通询价                 | PA-P23061201 ①      |           | 互海1号       | 1       | 0 <b>3</b> 0   | 0 次报价反馈          | 未提交                        | 编辑 微致           |
| 年度协议价         |   | 26            | PE-P23112301 | 备件询价单P2<br>3112301        | 普通询价                 | PA-P23112001 ①      | 季度采购      | 互海1号       | 1       | 0)81           | 0 次报价反馈          | 未提交                        | 编辑 删除           |
| 物资反馈          |   | 27            | PE-P23101701 | 备件询价单P2<br>3101701        | 普通询价                 | 测试单号①               | 其他采购      | 互海1号       | 1       | 0 <b>3</b> K   | 0 次报价反馈          | 未提交                        | 編編 删除           |
| <b>冒</b> 船舶服务 | > | 28            | PE-P23090601 | 备件询价单P2<br>3090601        | 普通询价                 | 测试①                 | 月度采购      | 互海1号       | 3       | OBR            | 0 次报价反馈          | 未提交                        | 編編 厳除           |
| 费用管理          | > | 29            | PE-P23081801 | 备件询价单P2<br>3081801        | 普通询价                 | P1808150001 ①       | 季度采购      | 互海1号       | 1       | 1家             | 0 次报价反馈          | 未提交                        | 編輯 豊味           |
| □ 预算管理        | 5 | 30            | PE-P23051801 | 备件询价单P2<br>3051801        | 普通询价                 | PA-P23030801 ()     | 季度采购      | 互海1号       | 1       | 0家             | 0 次报价反馈          | 未提交                        | 编辑:图称           |
| ● 航次管理        | > | 31            | PE-P23051701 | 备件询价单P2<br>3051701        | 普通询价                 | PA-P23032701 ()     | 其他采购      | 互海1号       | 1       | Orige          | 0 次报价反馈          | 未提交                        | 编辑 删除           |
| 曲 船舶报告        | > | 32            | PE-P24111301 | 备件询价单P2<br>4111301        | 普通询价                 | OL1-PA-P24111203 () | 零星采购      | 互海1号       | 2       | 1家             | 2次报价反馈 12        | ) 词价中<br>已载止报价             |                 |
|               | > | 33            | PF.P24101601 | 备件询价单P2                   | 普通简价                 | 百英1县泰原由港门           | 帝臣立即      | 5518       | 1       | 327            | 1 次据价后馈          | 询价中                        |                 |
| D 体系管理        |   | (a)           | 收到2条报价,点击    | 這套)供应                     | 如商报价后,               | 询价单中会有报价次数标         | 识,且询价管    | 理界面左下方会有小叫 | 巴提示收到报价 | 信息 551条 100条/页 | • < <b>1</b> 2 3 | F 6                        | > 跳至 1 页        |